1. Enter User ID and Password then click I'm not a robot box. Once verified select "Log In":

| REEMPLOY<br>Unemployment System Allia                                                                          | ACT Annee Partner                                                                                                    |                                                               | CONNECTICUT<br>+ DEPARTMENT<br>DEPARTMENT<br>+ DEPARTMENT<br>+ DEP |
|----------------------------------------------------------------------------------------------------|----------------------------------------------------------------------------------------------------|---------------------------------------------------------------|----------------------------------------------------------------------------------------------------|
| Welco                                                                                                    | ome to ReEmployCT, Connec                                                                                                    | ticut's Tax and Wage                                          | LOGIN-001<br>Reporting System                                                                                                    |
| New Employers<br>If you are a new employer to<br>Connectua and do not have an<br>Employer Account Number (EAN) | Existing Employers<br>If you have an Employer Account<br>Number (EAN) and your entity does not<br>have a User ID and Password | Third Party Agents (TPA)<br>If you are a Third Party<br>Agent | Employer/TPA Log In<br>User ID<br>Password<br>(Case sensitive)<br>Log In<br>Forgot User ID Forgot Password                                                                                                    |
| Quick links : Update BIA Informatic                                                                            | on Add Federal Identification Num                                                                                             | ber (FEIN) Enroll in SIDE                                     | I'm not a robot                                                                                                    |
| For Claimant Services, <u>Click her</u>                                                                        | <u>'e</u>                                                                                                    |                                                               |                                                                                                    |

2. Select "Correspondence"

| Welcome ESU<br>Inquiry •<br>Motion To F<br>File Employ | Image: Contract of the system Alliance Partner           Supervisor           Acquisition Notification * My User Profile Account Maintenance *           Reopen * Maintain Bank Accounts * Online Payment * 940 Certification - Shared Work * | Employe | er Registration × [ Tax & Wage Report<br>quest × [ Email SignUp × [ Audit × | CONNECTICUT<br>DEPARTMENT<br>OF LABOR *<br>Part of the Amber<br>Home Log out |
|--------------------------------------------------------|----------------------------------------------------------------------------------------------------|---------|-----------------------------------------------------------------------------|------------------------------------------------------------------------------|
| 3                                                      | Inquiry                                                                                                    | *       | Acquisition Notification                                                    |                                                                              |
|                                                        | My User Profile                                                                                                    |         | Account Maintenance                                                         |                                                                              |
| Register                                               | Employer Registration                                                                                                    |         | Tax & Wage Report                                                           |                                                                              |
| >                                                      | Correspondences                                                                                                    |         | File Appeal                                                                 |                                                                              |
| ≻                                                      | Motion To Reopen                                                                                                    | Ê       | Maintain Bank Accounts                                                      |                                                                              |
| G                                                      | Online Payment                                                                                                    | S       | 940 Certification<br>Request                                                |                                                                              |
|                                                        | Email SignUp                                                                                                    |         | Audit                                                                       |                                                                              |
| *                                                      | File Employer Weekly Certification - Shared<br>Work                                                                                                    |         |                                                                             |                                                                              |
| Privacy Policy<br>The Connectic                        | <u>Disclaimer</u>   <u>Accessibility Policy</u><br>ut Department of Labor is an equal opportunity employer.                                                                                                    |         |                                                                             | ©2014-The Connecticut Department of Labor                                    |
|                                                        |                                                                                                    |         |                                                                             | CT Tax Production 20230622-0647                                              |

3. Select "Correspondence"

| REENPLOY CT<br>Unemplyment System Alliance Partner<br>Welcome ESU Supervisor                                           | CONNECTICUT<br>+ DEPARTMENT<br>OF LABOR +<br>Particular Home<br>Home Log out |
|----------------------------------------------------------------------------------------------------|------------------------------------------------------------------------------|
| Inquiry 🛛 Acquisition Notification 🗙 My User Profile 🛛 Account Maintenance 👻 Employer Registration 👻 Tax & Wage Report | Correspondences      File Appeal                                             |
| Motion To Reopen 👻 Maintain Bank Accounts 👻 Online Payment 👻 940 Certification Request 👻 Email SignUp 👻 Audit 👻        |                                                                              |
| File Employer Weekly Certification - Shared Work -                                                                     |                                                                              |
|                                                                                                    |                                                                              |
| Correspondence                                                                                                    |                                                                              |
| Delaware Delaware I. Assessibility Delaware                                                                            | 22014 The Constant Department of Jahre                                       |
| The Connecticut Department of Labor is an equal opportunity employer.                                                  | CT Tax Production 20230622-0647                                              |

4. Select "View Correspondence"

| REENPLOY CTU<br>Unemployment System Alliance Partner                                                                                                    | CONNECTICUT<br>DEPARTMENT<br>OF LABOR +<br>Notes of the America<br>Statement Heneral |
|----------------------------------------------------------------------------------------------------|--------------------------------------------------------------------------------------|
| Inquiry ×       Acquisition Notification ×       My User Profile       Account Maintenance ×       Employer Registration ×       Tax & Wage Report ×       C         Motion To Reopen ×       Maintain Bank Accounts ×       Online Payment ×       940 Certification Request ×       Email SignUp ×       Audit ×         File Employer Weekly Certification - Shared Work × | orrespondences 🗙 File Appeal 👻                                                       |
| Respond to Correspondence           View Correspondence <back< td="">           Home</back<>                                                                                                    |                                                                                      |
| <u>Privacy Policy   Disclaimer   Accessibility Policy</u><br>The Connecticut Department of Labor is an equal opportunity employer.                                                                                                    | ©2014-The Connecticut Department of Labor<br>CT Tax Production 20230622-0647         |

5. Select your CTDOL EAN from the dropdown and then select "Next":

| Unemp                          | ployment Sy                                                | vstem Al                           | lliance Parti        | ner                   |                                 |             |                           |                   | Partner of the American<br>Job Center Network |          |
|--------------------------------|------------------------------------------------------------|------------------------------------|----------------------|-----------------------|---------------------------------|-------------|---------------------------|-------------------|-----------------------------------------------|----------|
| Nelcome TES                    | TEMAILUSER10                                               |                                    |                      |                       |                                 |             |                           |                   | Home L                                        | Log out  |
| Inquiry 🔻                      | Acquisition Not                                            | tification 🔻                       | My User Profile      | Account Maintenanc    | e 🔻 Employer R                  | egistration | ▼ Tax & Wage Report ▼     | File Appeal 🔻     | Motion To Reopen                              | -        |
| Maintain B                     | ank Accounts 🔻                                             | Online Pay                         | /ment 👻 940 Ce       | rtification Request 💌 | Email SignUp 🔻                  | Audit -     | File Employer Weekly Cert | ification - Share | ed Work 🔻                                     | _        |
|                                |                                                            |                                    |                      |                       |                                 |             |                           |                   | NMO                                           | N-501    |
|                                |                                                            |                                    |                      | Select Emplo          | yer Account<br>Required Informa | Numbe       | r (EAN)                   |                   |                                               |          |
|                                | ß                                                          |                                    |                      | * CTDO                | - EAN -Select-                  | •           |                           |                   |                                               |          |
|                                |                                                            |                                    |                      |                       |                                 |             |                           |                   | Next>                                         |          |
| Privacy Policy<br>The Connecti | (   <u>Disclaimer</u>   <u>Acce</u><br>cut Department of L | ssibility Policy<br>abor is an equ | al opportunity emplo | yer.                  |                                 |             |                           | ©2014-The         | Connecticut Department o                      | of Labor |
|                                |                                                            |                                    |                      |                       |                                 |             |                           |                   | MRM CT UAT 2023062                            | 22-0647  |

6. Select a Correspondence Type from the "Correspondence Search Type", enter the date of your email in both the "From Date" and "To Date" and select "Search" (Please search on each Correspondence Type as you may have correspondence in each type for the email date.)

| /elcome TESTEMAILUSER10                                                                                                    | em Alliance Partner                                                                                                    |                 | CONNECTICUT<br>DEPARTMENT<br>OF LABOR +<br>Butter of the Average<br>Mome Log out<br>NMON-502 |
|----------------------------------------------------------------------------------------------------|----------------------------------------------------------------------------------------------------|-----------------|----------------------------------------------------------------------------------------------|
|                                                                                                    | Employer Recent (                                                                                                    | Correspondences |                                                                                              |
| k}<br>∕₹                                                                                                    | <ol> <li>* Correspondence Search Type</li> <li>Claimant SSN</li> <li>* Enter correspondence date range<br/>a. From Date</li> <li>b. To Date</li> </ol> | -Select-        |                                                                                              |
|                                                                                                    |                                                                                                    |                 | Home                                                                                         |
| Privacy Policy   <u>Disclaimer</u>   <u>Accessibility</u><br>The Connecticut Department of Labor is a<br>©2014-The Connecticut Department of Li<br>MRM_CT_UAT_20230622-0647 | <u>Policy</u><br>an equal opportunity employer.<br>abor                                                                                                |                 |                                                                                              |

7. To view correspondence, select the correspondence under Document Type:

| IN TESTEMALOSER IN                            |                                                     |                       |                      |                  | Home             | Log   |
|-----------------------------------------------|-----------------------------------------------------|-----------------------|----------------------|------------------|------------------|-------|
| uiry • Acquisition Notification • My Use      | Profile Account Maintenance Em                      | ployer Registration • | Fax & Wage Report 💌  | File Appeal 👻    | Motion To Reopen | -     |
| ntain Bahi Accounts  Online Payment           | 940 Certification Request   Email S                 | ignUp - Audit - File  | Employer Weekly Cert | ification - Shar | ed Work 🔻        |       |
|                                               | Employer Recent                                     | Correspondence        | es                   |                  | NMC              | 01-50 |
|                                               | 1. * Correspondence Search Type                     | Tax 👻                 |                      |                  |                  |       |
|                                               | 2. Claimant SSN                                     |                       |                      |                  |                  |       |
|                                               | <ol> <li>* Enter correspondence date rar</li> </ol> | nge                   |                      |                  |                  |       |
|                                               | a. From Date                                        | 06 / 16 / 2           | 2023 💼               |                  |                  |       |
|                                               | b. To Date                                          | 06 / 16 / 2           | 2023 m               |                  |                  |       |
|                                               | Se                                                  | arch                  |                      |                  |                  |       |
| No of Records: 1 - 4 of 4, Page: 1 of 1)      |                                                     |                       |                      |                  |                  |       |
|                                               | Document Type                                       |                       |                      |                  | Mail Date        |       |
| iability for New Employer                     |                                                     |                       |                      |                  | 06/16/2023       |       |
| mployer Poster                                |                                                     |                       |                      |                  | 06/16/2023       |       |
| lew Employer Rate                             |                                                     |                       |                      |                  | 06/16/2023       |       |
| equest for Missing Federal Identification Nur | nber                                                |                       |                      |                  | 06/16/2023       |       |
|                                               |                                                     |                       |                      |                  |                  |       |
| No of Records: 1 - 4 of 4, Page: 1 of 1)      |                                                     |                       |                      |                  |                  |       |

8. If you wish to continue with some other item, select "Home". Otherwise select "Log Out" to end.

| <b>RE</b> EMPLO                                  | DY/CT                                |                                   | CONNECTICUT<br>* DEPARTMENT<br>OF LABOR *      |
|--------------------------------------------------|--------------------------------------|-----------------------------------|------------------------------------------------|
| Unemployment System A                            | Alliance Partner                     |                                   | Partner of the American<br>Job Center Network  |
| elcome TESTEMAILUSER10                           |                                      |                                   | Home Log or                                    |
| nquiry  Acquisition Notification                 | My User Profile Account Maintenan    | ice  Employer Registration  Tax & | Wage Report - File Appeal - Motion To Reopen - |
| laintain Bank Accounts - Online Pa               | ayment • 940 Certification Request • | Email SignUp  Audit  File Emplo   | ver Weekly Certification - Shared Work *       |
|                                                  | Employer                             | Recent Correspondences            | NMON-502                                       |
|                                                  | 1. * Correspondence Sea              | arch Type Tax 🗸                   |                                                |
|                                                  | 2. Claimant SSN                      |                                   |                                                |
|                                                  | 3. * Enter correspondence            | ce date range                     |                                                |
|                                                  | a. From Date                         | 06 / 16 / 2023                    |                                                |
|                                                  | b. To Date                           | 06 / 16 / 2023                    |                                                |
| (No of Records: 1 - 4 of 4, Page: 3              | 1 of 1)                              | Search                            |                                                |
|                                                  | Document Typ                         | )e                                | Mail Date                                      |
| Liability for New Employer                       |                                      |                                   | 06/16/2023                                     |
| Employer Poster                                  |                                      |                                   | 06/16/2023                                     |
| New Employer Rate                                |                                      |                                   | 06/16/2023                                     |
| Request for Missing Federal Identific            | cation Number                        |                                   | 06/16/2023                                     |
| (No of Records: 1 - 4 of 4, Page: 1              | 1 of 1)                              |                                   |                                                |
|                                                  |                                      |                                   |                                                |
|                                                  |                                      |                                   | Home                                           |
| ivacy Policy   Disclaimer   Accessibility Policy |                                      |                                   | ©2014-The Connecticut Department of Lat        |
| e connectador Department or cabor is an eq       | don opportanity employer.            |                                   | MBM_CT_UAT_20230622-06                         |